At the end of each year, it is good church finance to zero out negative accounts and to reclaim excess amounts of church budget allocations back into church budget. You will start 2021 with more clarity, because your Church Budget ending balance will be more accurate.

Since every church's account list and budget allocation process is different, I can give you principles and show you examples, but it will be up to you and your finance committee and board to decide how to apply those principles.

If your church has never closed the year this way before, and ending balances just continue to pile up or dig deeper year after year, it would be a good time for you to suggest this practice to your board and explain to them how it works.

This transfer process should occur <u>just</u> before you print the reports and close December – everything else in December should be done. It consists of transferring Church Budget or reserve type funds INTO the expense accounts that have negative balances, so that they end the year with a zero balance. And transferring excess Church Budget funds OUT OF accounts that ended the year with extra, so that all the expense type local funds end the year with a zero balance.

So that you can visualize its, let me show you two financial summaries where in the top section, you see the ending balance column before the end of year transfers, and in the bottom section, you see it after the transfers. Look at the difference in the ending balance column.

| Account                          | Begin. Bal. | Deposits   | Checks    | Transfers   | Ending Bal. |                       |
|----------------------------------|-------------|------------|-----------|-------------|-------------|-----------------------|
| COMBINED BUDGET                  | 332,523.72  | 257,968.58 | 3.00      | -526,105.19 | 64,384.11   |                       |
| CHURCH EXPENSE                   |             |            |           |             |             |                       |
| Building/Property insurance      | -25,721.00  |            | 13,954.00 | 39,675.00   | 0.00        |                       |
| Church Expense - General         | 80.40       | 225.36     | 1,908.71  | 188.98      | -1,413.97   |                       |
| Debt Retirement (Building Loan)  | 250.25      | 200.00     | 88,138.70 | 71,872.45   | -15,816.00  |                       |
| Fire Alarm Equipment Maintenance | -2,650.00   |            |           | 2,650.00    | 0.00        | lust before the       |
| Flowers & Gilts                  | -1,755.00   | 688.00     | 1,840.00  | 2,837.00    | -70.00      | Just before the       |
| Janitorial Supplies              | -4,052.98   |            | 2,633.61  | 5,697.41    | -989.18     | and of year transfore |
| Janitorial Service               | -24,950.00  | 1,000.00   | 15,300.00 | 36,650.00   | -2,600.00   | enu-or-year transfers |
| Lawn Maintenance                 | -18,950.00  |            | 12,900.00 | 28,625.00   | -3,225.00   |                       |
| Office Equipment & Maintenance   | -24,900.78  | 843.52     | 9,542.40  | 32,040.54   | -1,559.12   |                       |
| Office Supplies & Expense        | -6,095.13   | 127.53     | -388.94   | 6,703.46    | 1,124.80    |                       |
| Pest Control                     | 0.00        |            | 540.00    | 420.00      | -120.00     |                       |
| Storm Water Fees                 | -1,190.40   |            | 1,190.40  | 2,380.80    | 0.00        |                       |
| Telephone Sives                  | -1,640.47   |            | 283.47    | 1,923.94    | 0.00        |                       |
| COMBINED BUDGET                  | 332,523.72  | 260,849.22 | 3.00      | -580,241.14 | 13,128.80   |                       |
| CHURCH EXPENSE                   |             |            |           |             |             |                       |
| Building/Property Insurance      | -25,721.00  |            | 13,954.00 | 39,675.00   | 0.00        | After the             |
| Church Expense - General         | 80.40       | 225.36     | 1,908.71  | 1,602.95    | 0.00        | Alter the             |
| Debt Retirement (Building Loan)  | 250.25      | 200.00     | 88,138.70 | 87,688.45   | 0.00        | end of year transfers |
| Fire Alam Equipment Maintenance  | -2,650.00   |            |           | 2,650.00    | 0.00        | end of year transfers |
| Flowers & Gifts                  | -1,755.00   | 688.00     | 1,840.00  | 2,907.00    | 0.00        |                       |
| Janitorial Supplies              | -4,052.98   |            | 2,633.61  | 6,686.59    | 0.00        |                       |
| Janitorial Service               | -24,950.00  | 1,000.00   | 15,300.00 | 39,250.00   | 0.00        |                       |
| Lawn Maintenance                 | -18,950.00  |            | 12,900.00 | 31,850.00   | 0.00        |                       |
| Office Equipment & Maintenance   | -24,900.78  | 843.52     | 9,542.40  | 33,599.66   | 0.00        |                       |
| Office Supplies & Expense        | -6,095.13   | 127.53     | -388.94   | 5,578.66    | 0.00        |                       |
| Pest Control                     | 0.00        |            | 540.00    | 540.00      | 0.00        |                       |
| Storm Water Fees                 | -1,190.40   |            | 1,190.40  | 2,380.80    | 0.00        |                       |
| Telephone Svcs                   | -1,640.47   |            | 283.47    | 1,923.94    | 0.00        |                       |

This is not just a matter of having a nice row of zeros.

Begin, Bal. Deposits Checks Transfers Ending Bal. Account COMBINED BUDGET 332,523.72 257,968.58 3.00 -526,105.19 64,384.11 CHURCH EXPENSE 25,721.00 13,954.00 39,675.00 0.00 Combined Budget 80.40 225.36 188.98 -1,413.971,908.71 250.25 200.00 88,138.70 71,872.45 -15,816.00ending balance -2,650.00 2,650.00 0.00 1,840.00 -1,755.00688.00 2,837.00 -70.00-4.052.982,633.61 5,697,41 -989.18 1,000.00 24,950.00 15,300.00 36,650.00 -2,600.00Before transfers -18,950.0012,900.00 28.625.00 -3,225.00 843.52 -1,559.12\$63,384.11 -24,900.789,542.40 32,040.54 6,095.13 127.53 388.94 6,703.46 1,124.80 -120.000.00 540.00 420.00 0.00 -1,190.401,190.40 2,380.80 After transfers 0.00 1,923.94 -1.640.47283.47 COMBINED BUDGET 332,523.72 260,849.22 3.00 -580,241.14 13,128.80 \$13,128.80 CHURCH EXPENSE -25,721.00 13,954.00 39,675.00 0.00 0.00 80.40 225.36 1,908,71 1,602.95 250.25 200.00 88,138.70 87,688.45 0.00 0.00 -2.650.002,650,00 -1,755.00 688.00 1,840.00 0.00 2,907.00 0.00 -4.052.982,633.61 6,686.59 24,950.00 1,000.00 0.00 15,300.00 39,250.00 -18.950.000.00 12,900,00 31,850.00 -24,900.78 843.52 9,542.40 33,599.66 0.00 -6,095.13 127.53 -388.94 5.578.66 0.00 0.00 540.00 540.00 0.00 -1,190.401,190.40 2,380.80 0.00 -1,640.47283.47 1.923.94 0.00

Notice the difference in the Combined Budget ending balance before and after.

Before the transfers, it looked like there was much more in Combined Budget then there actually was. Because much of it had already been spent – as you see in all the negative balances. But the Combined Budget total did not reflect that fact. Now the ending balance is much more accurate. And seeing the "after" figure could make a difference in the plans that your board makes plans.

This next chart is a financial summary that has very few <u>negative</u> balances at the end of the year, but has a LOT of excess church budget funds that have been allocated into various accounts but not needed. Here you see before and after. They would have a much better idea of their financial picture if they did end of year transfers.

Again, your board can make better financial decisions when they have accurate numbers.

| Account                                | Begin. Bal. | Deposits  | Checks   | Transfers        | Ending Bal. |                    |
|----------------------------------------|-------------|-----------|----------|------------------|-------------|--------------------|
| Church Budget                          | 97,886.14   | 30,584.45 |          | -58,330.84       | 70,139.75   | 1                  |
| SS Expense - Local Funds               | 4,750.72    | 458.75    | 2,652.41 | 2,280.00         | 4,837.06    | Church Dudget      |
| Church Expense                         | 10,992.04   |           | 258.10   | 1,200.00         | 11,933.94   | Church Budget      |
| Office Supplies - Church Expense       | 7,187.43    |           |          | 240.00           | 7,427.43    | A ending halance   |
| Electric - Church Expense              | 1,192.14    |           | 2,646.92 | 3,360.00         | 1,905.22    |                    |
| Gas - Church Expense                   | 1,410.50    |           | 1,153.71 | 1,200.00         | 1,456.79    |                    |
| Telephone - Church Expense             | 309.09      |           | 2,702.89 | 2,280.00         | -113.80     |                    |
| Communication - Church Expense         | -64.75      |           | 420.00   | 484.75           | 0.00        | Before end-of-year |
| Water - Church Expense                 | 1,259.27    |           | 717.59   | 1,200.00         | 1,741.68    | transfors          |
| Misc. General Expense - Church Expense | 157.86      |           |          |                  | 157.86      | uansiers           |
| Dustodial Expense - Church Expense     | 1,440.00    |           | 4,380.00 | 4,200.00         | 1,260.00    | \$70 139 75        |
| Lawin/Grounds Maintance - Church Exp   | 729.00      |           | 3,511.00 | 2,782.00         | 0.00        | <i>Q10,100.10</i>  |
| Pest Control - Church Expense          | 880.00      |           |          |                  | 880.00      |                    |
| Termite Control - Church Expense       | 18.00       |           | 306.00   | 300.00           | 12.00       |                    |
| Howers - Unurch Expense                | 1,2/5.58    |           | 125.06   | 240.00           | 1,390.52    |                    |
| Church Budget                          | 97,886.14   | 30,584.45 | 0.050.44 | -30,279.20       | 98,191.39   |                    |
| 55 Expense - Local Punds               | 4,750.72    | 458.75    | 2,652.41 | 2,280.00         | 4,837.06    |                    |
| Church Expense                         | 10,992.04   |           | 258.10   | -10,733.94       | 0.00        |                    |
| Church Expense                         | 7,187.43    |           | 2,646,02 | -7,187.43        | 0.00        |                    |
| Electric - Church Expense              | 1,192.14    |           | 2,646.32 | 1,454.78         | 0.00        | `After end-of-year |
| Talanta Church Expense                 | 1,410.50    |           | 1,153.71 | -256.79          | 0.00        | Transform          |
| Contraction Church Expense             | 303.09      |           | 2,702.89 | 2,393.80         | 0.00        | Transfers          |
| Mater Church Expense                   | 1 269 27    |           | 420.00   | 404.70<br>E41.00 | 0.00        | <b>\$02 101 30</b> |
| Miss General Expense Obush Europe      | 1,233.27    |           | 717.55   | -341.00          | 0.00        | \$50,151.35        |
| Custodial Excesses - Church Excesses   | 1 440 00    |           | 4 290 00 | 2 940 00         | 0.00        |                    |
| Laun/Brounds Maintance - Church Evo    | 729.00      |           | 3,511,00 | 2,340.00         | 0.00        |                    |
| Pest Control - Church Expense          | 880.00      |           | 0,011.00 | -880.00          | 0.00        |                    |
| Termite Control - Church Excense       | 18.00       |           | 306.00   | 288.00           | 0.00        |                    |
| Flowers - Church Expense               | 1,275.58    |           | 125.06   | -1,150.52        | 0.00        |                    |

So you have seen the benefits of end-of-year transfers. Now let me show you how it is done.

Start with printing a copy of your Financial Summary – Detail for December. You will use it to make notes which will help when you are making transfers.

On that financial summary, underline the local expense accounts that are candidates to be zeroed out. Use two colors. I use red for negative balances, green for the ones that have excess church budget funds.

Any local fund that does not contain trust funds can be zeroed out if the board wishes. But we are mostly talking about regular church expenses like utilities, supplies, expenses paid monthly like pest control or security services.

There are some church expense funds that I recommend leaving alone. Property and Liability Insurance and any Building Repair and Maintenance type funds. Those can have large expenditures on an annual or occasional basis, so they need to be left to accumulate.

Most churches leave the different local ministry funds alone. Unless, of course, it is a ministry that has received budget allocations for years but has never used them. In that case, moving those allocations back into Church Budget where they can actually be used is a wise move.

The only rule is "Don't touch Trust Funds." Tomorrow I will tell you how to know where your Trust Funds are.

Once you have chosen all the account possibilities and underlined them in red and green, check those accounts to see if any contain trust funds. If they don't, you are ready to begin the transfers.

The simplest method and the one that gives the most clarity to the board is to make two separate transfers, one to zero the negatives and another to reclaim the excess funds.

Start by going to Home Page/Transfer Funds

The first transfer will zero out negative balances.

The date will be the last day of the year: 12/31/2020

The memo will say something like "End-of-year 2020 to zero negative accounts

Click on "Transfer FROM" since we are moving funds from Church Budget to multiple accounts.

The "From Account" is Church budget

Leave the amount box blank until we know what number to put there. So far, your transfer will look like this:

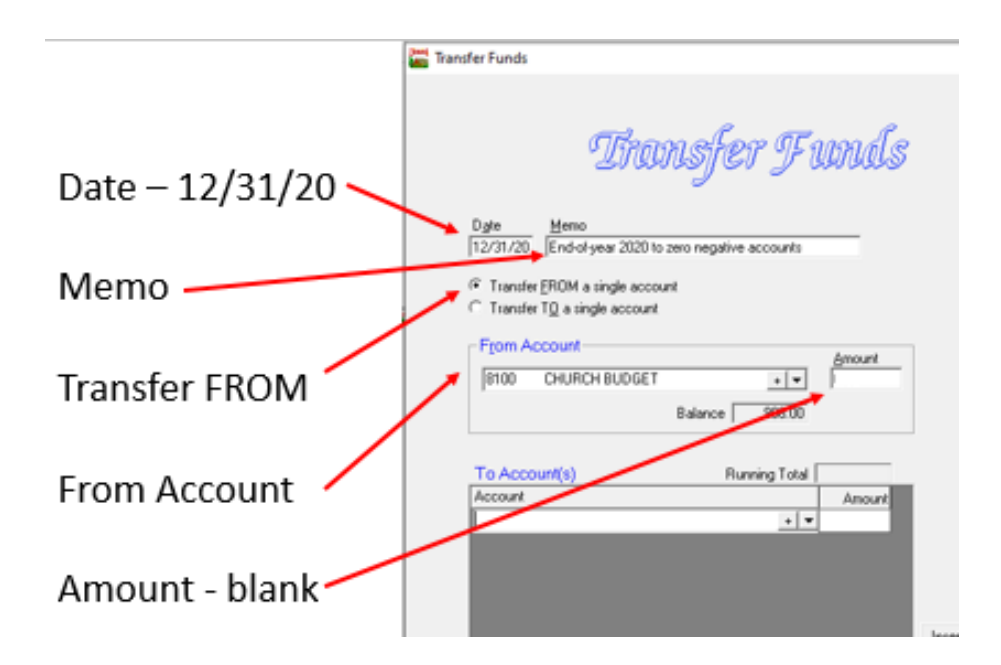

Enter all the accounts that have negative balances – the ones you underlined in red, along with the amount needed to bring them back to zero. If the Financial Summary says -\$371.40, than the amount to transfer should say \$371.40

|                   | Transfer Funds                                                                                                    |                   |
|-------------------|----------------------------------------------------------------------------------------------------|-------------------|
|                   | Iransfer Funds                                                                                                    |                   |
|                   | Dyte Memo 12/31/20 Endol-year 2020 to zero negative accounts                                                                                                    | Cancel Egit       |
|                   | Transfer EROM a single account     Transfer TQ a single account                                                                                                    | New Transfer (F8) |
| Enter all of the  | From Account Amount 8100 CHURCH BUDGET + ( ) 17,883.15                                                                                                    | Delete Tsanzfer   |
| accounts that 🔪 👘 | Balance 998.00                                                                                                    | Next              |
| have negative     | To Account(s) Running Total 17,880.15                                                                                                    | Previous          |
| balances          | Amount<br>1240 Contracts - Pest Control<br>2280 Custodal & Fellowship Supples<br>1,860.31                                                                           | Isansfer Report   |
| Enter each        | 9400         Lawn         2,460.22           8640         Usikies: Electricity         12,320.02           8660         Usikies: Water & Sanitation         8/71.20 |                   |
| negative balance  | I Inset                                                                                                    | Steller St        |
| as a positive     |                                                                                                    |                   |
| number            |                                                                                                    | - 50 M            |

Once all are entered, the "Running Total" can be entered into the Church Budget "Amount" box.

| Enter the "Running |  |
|--------------------|--|
| Total" into the    |  |
| "Amount" box       |  |
| above it           |  |
|                    |  |

| Dgte                                            | Memo                                                                                                    |                                                                         |
|-------------------------------------------------|----------------------------------------------------------------------------------------------------|-------------------------------------------------------------------------|
| 12/31/                                          | 20 End-of-year 2020 to zero negative accourt                                                                             | z/s                                                                     |
| Ture                                            | ter FROM a single account                                                                                                |                                                                         |
| Tian                                            | ter TD a sinde account                                                                                                   |                                                                         |
|                                                 | ner i Z a singe accourt                                                                                                  |                                                                         |
| -From                                           | Account                                                                                                    | Amount                                                                  |
| 8100                                            | CHURCH BUDGET +                                                                                                    | ▼ 17,883.15                                                             |
|                                                 |                                                                                                    | ~ •                                                                     |
|                                                 |                                                                                                    |                                                                         |
|                                                 | Balance   300                                                                                                    | 00 T                                                                    |
|                                                 | eatance   330                                                                                                    | • T                                                                     |
| To Ac                                           | count(s) Running T                                                                                                    | otal 17,883.15                                                          |
| To Ac                                           | count(s) Running T                                                                                                    | otal 17,883.15<br>Amount                                                |
| To Ac<br>Accour<br>8240                         | count(s) Running T<br>4 Contracts - Pest Control                                                                         | otal 17,883.15<br>Amount<br>371.40                                      |
| To Ac<br>Accour<br>8240<br>8290                 | count(s) Running T<br>Contracts - Pest Control<br>Custodial & Fellowship Supplies                                        | otal 17,883.15<br>Amount<br>371.40<br>1,860.31                          |
| To Accour<br>8240<br>8290<br>8400               | count(s) Running T<br>& Contracts - Pest Control<br>Custodial & Fellowship Supplies<br>Lawn                              | otal 17,883.15<br>Amount<br>371.40<br>1,860.31<br>2,460.22              |
| To Ac<br>Accour<br>8240<br>8290<br>8400<br>8640 | Count(s) Running T<br>&<br>Contracts - Pest Control<br>Custodial & Fellowship Supplies<br>Lawn<br>Utilities: Electricity | otal 17,883,15<br>Amount<br>371,40<br>1,860,31<br>2,460,22<br>12,320,02 |

Click OK to save and leave, or if you still have another transfer to make, click on "New Transfer."

Let's go through a transfer to reclaim excess Church Budget funds.

The date should be the last day of Dec.

Memo "End-of-year 2020 to reclaim excess CB funds

Click on "Transfer To a single account" since we are moving funds from multiple accounts back <u>to</u> church budget.

The "To" account is church budget.

Again, leave the amount box blank until we know what number to put there

This is what it will look like so far:

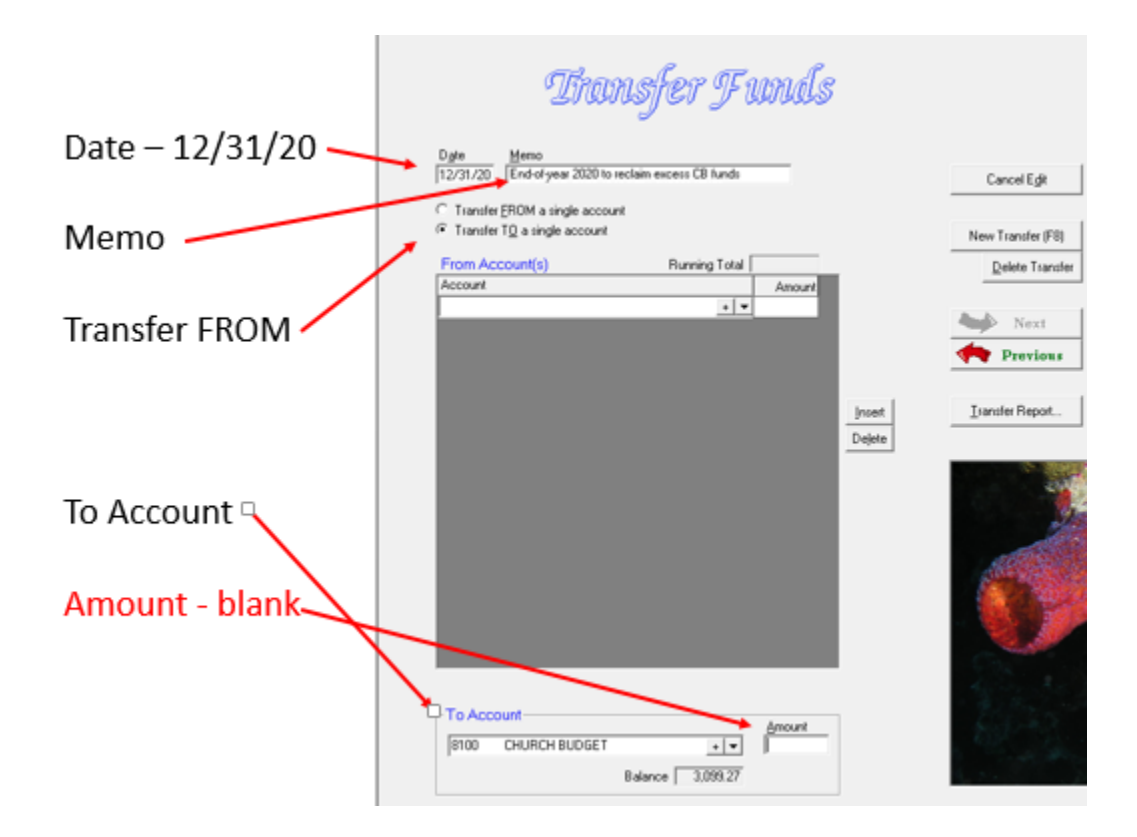

Enter all the accounts that have positive balances – the ones you underlined in green, along with the amount needed to bring them back to zero. If the Financial Summary says \$14.62, than the amount to transfer should also be \$14.62.

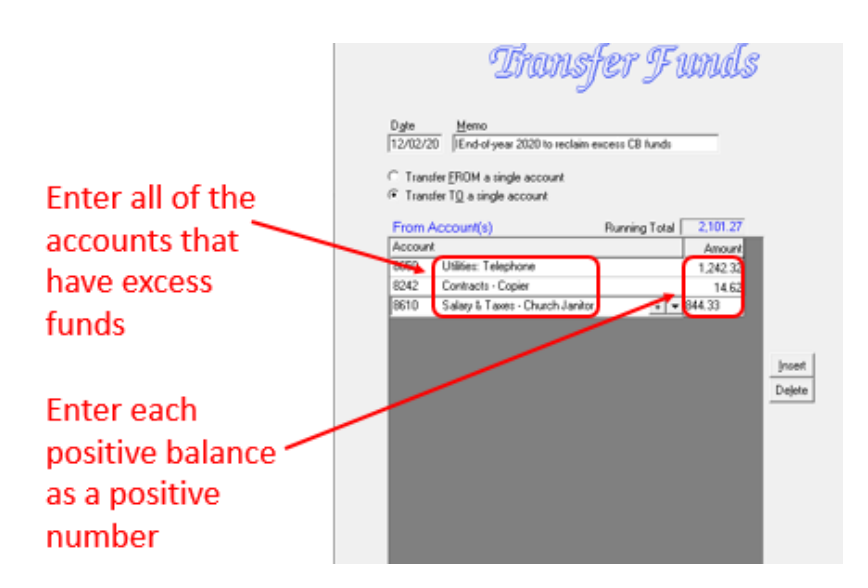

Once all are entered, the "Running Total" can be entered into the Church Budget "Amount" box.

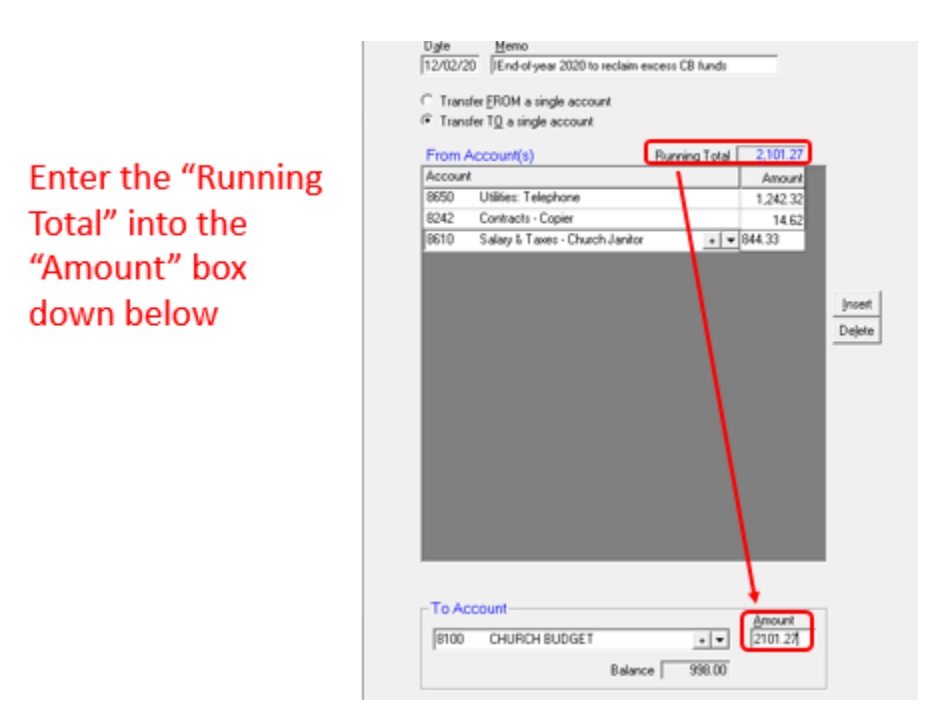

Click OK to save and leave.

Now go back to your financial summary and see if everything that you underlined has a zero balance.

If you made any errors and need to edit either transfer, go back to "Make Transfers" and click on the red "previous" arrow to find the one that needs edited.

Click on Edit Transfer and you can make the changes.

Then click OK to save the changes and leave.